#### Маленький Телеком

Для того чтобы подключить телевидение «Смотрёшка», необходимо:

#### ШАГ №1

Зайти в личный кабинет. Ссылка находится на нашем сайте <u>smalltelecom.net</u>, в правом верхнем углу.

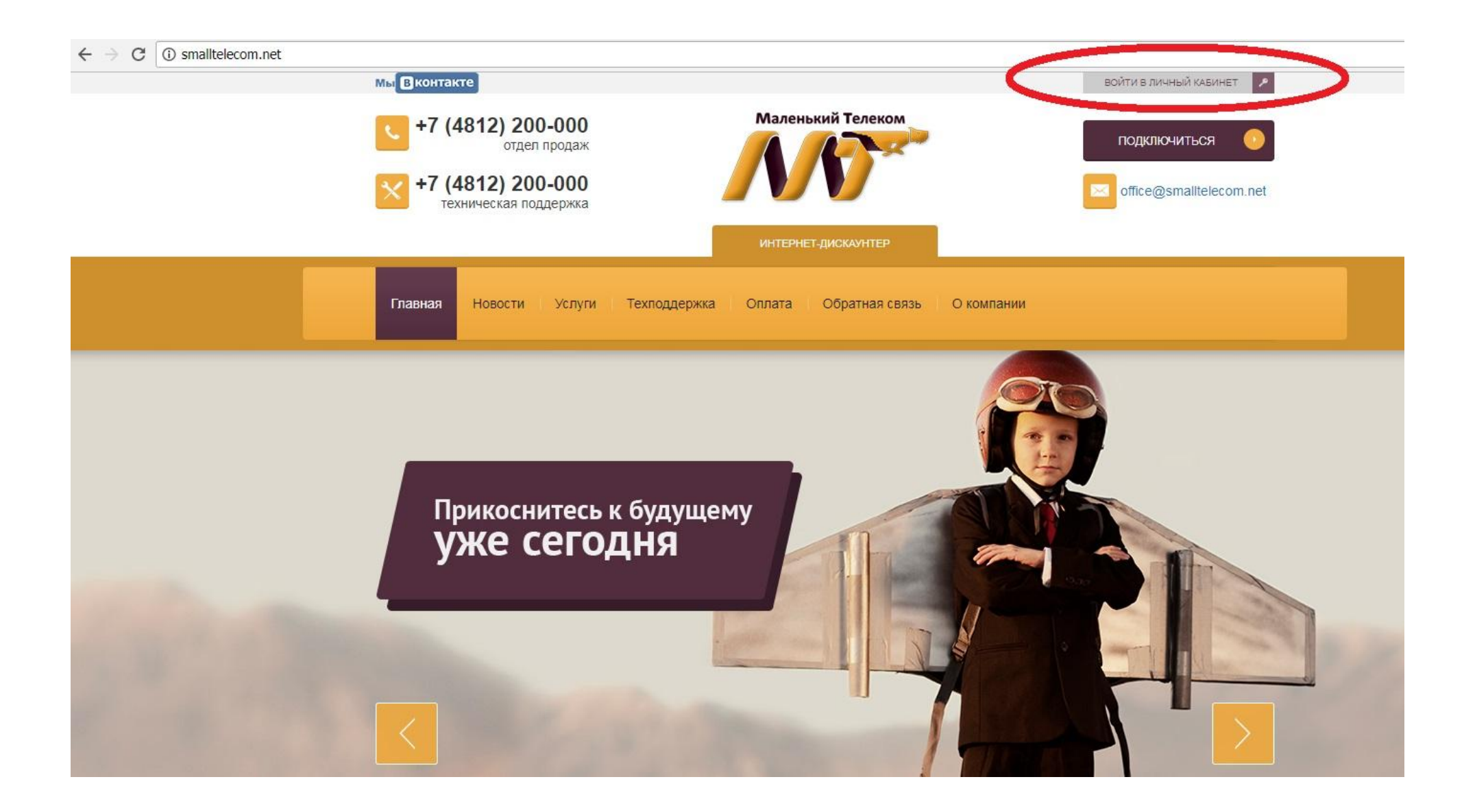

В открывшемся окне ввести логин и пароль(учётные данные), которые были выданы Вам при

подключении к сети интернет ООО «Маленький Телеком» и нажать кнопку «ОК».

← → С 🛈 Не защищено | 37.44.42.133:9090/PersonalCabinetWebClient/

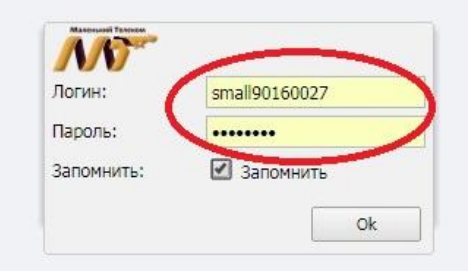

Далее Вам нужно выбрать вкладку «TV», затем выбрать «Смотрёшка» и нажать на кнопку «Принять».

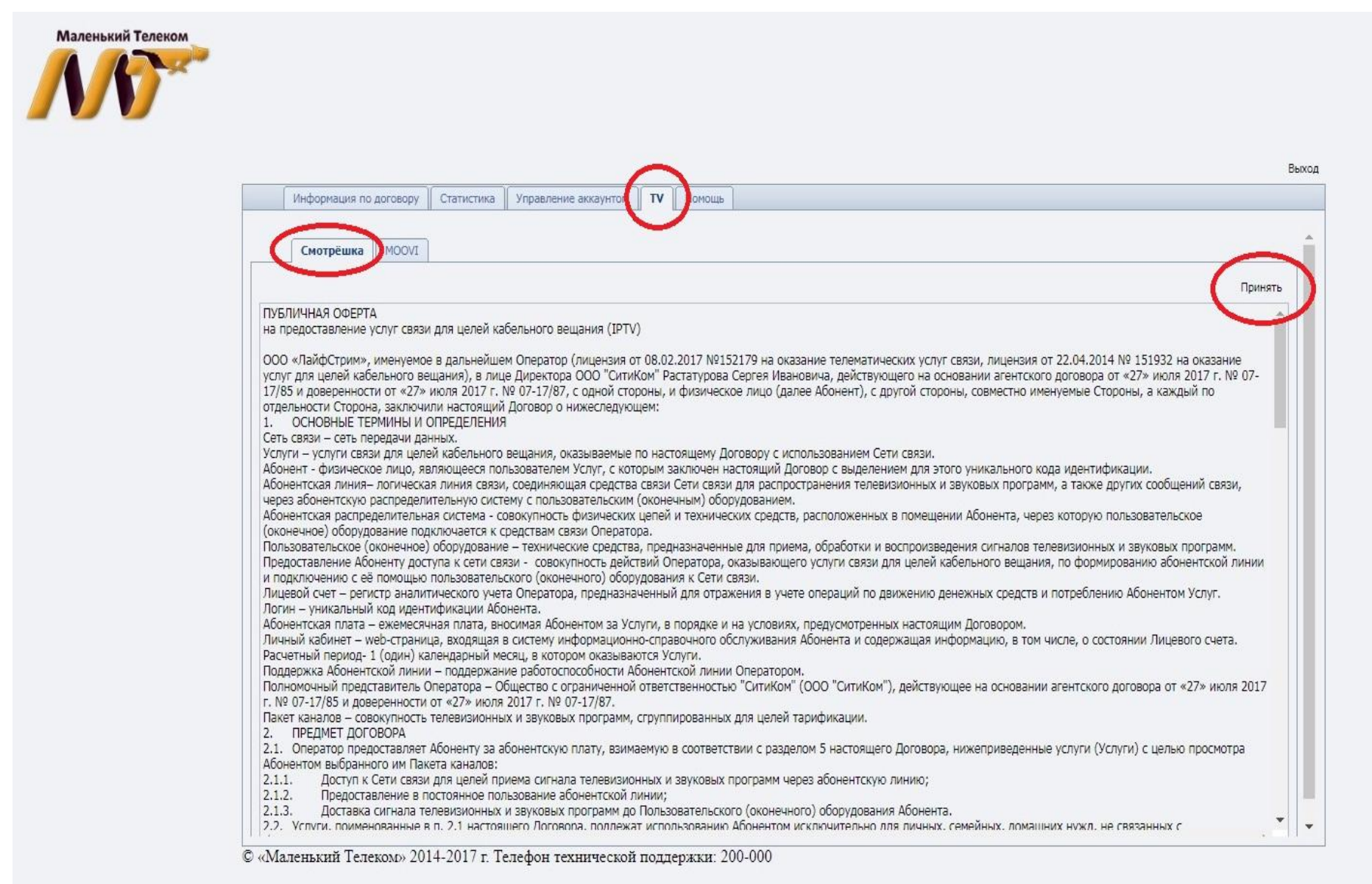

В открывшемся окне вы увидите пакеты телевидения, которые Вы можете выбрать.

Чтобы посмотреть какие каналы входят в заинтересовавший Вас пакет телевидения, необходимо нажать кнопку «Подробнее», которая находится напротив заинтересовавшего Вас "пакета". Чтобы активировать выбранный Вами пакет телевидения, нужно нажать на кнопку «Перейти». Также на этой страничке можете выбрать заинтересовавшие Вас Тематические пакеты телевидения.

<u>Обращаем Ваше внимание, для того чтобы выбрать заинтересовавший Вас пакет, на Вашем лицевом счёте</u> должны быть свободные денежные средства, в размере стоимости заинтересовавшего Вас пакета телевидения.

| Смотрёшка MOOVI                                                                                                    |                                                                            |                                                                                                    | Отменить подключен                                            |
|----------------------------------------------------------------------------------------------------|----------------------------------------------------------------------------|----------------------------------------------------------------------------------------------------|---------------------------------------------------------------|
| Основные пакеты                                                                                                    |                                                                            |                                                                                                    |                                                               |
| Услуга                                                                                                    | Состояние                                                                  | Действие                                                                                                    | Каналы                                                        |
| Основной пакет IP TV "Промо бандл"                                                                                                    | Отключена                                                                  | Перейти (110,00 руб. тек. / 150,00 руб. мес.)                                                                                                    | Подробнее                                                     |
| Основной пакет IP TV "Базовый бандл"                                                                                                    | Отключена                                                                  | Перейти (183,00 руб. тек. / 250,00 руб. мес.)                                                                                                    | Подробнее                                                     |
| Основной пакет IP TV "Супербазовый бандл"                                                                                                    | Отключена                                                                  | Перейти (257,00 руб. тек. / 350,00 руб. мес.)                                                                                                    | Подробнее                                                     |
| Услуга                                                                                                    | Состояние                                                                  | Действие                                                                                                    | Каналы                                                        |
| Услуга                                                                                                    | Состояние                                                                  | Действие                                                                                                    | Каналы                                                        |
|                                                                                                    |                                                                            |                                                                                                    |                                                               |
| Тематический пакет IP TV "Ночной"                                                                                                    | Отключена                                                                  | Не выбран основной пакет                                                                                                    | Подробнее                                                     |
| Тематический пакет IP TV "Ночной"<br>Тематический пакет IP TV "Amedia"                                                                                                    | Отключена Отключена                                                        | Не выбран основной пакет<br>Не выбран основной пакет                                                                                                    | Подробнее                                                     |
| Тематический пакет IP TV "Ночной"<br>Тематический пакет IP TV "Amedia"<br>Тематический пакет IP TV "Наш футбол"                                                                                                    | Отключена<br>Отключена<br>Отключена                                        | Не выбран основной пакет<br>Не выбран основной пакет<br>Не выбран основной пакет                                                                                     | Подробнее<br>Подробнее<br>Подробнее                           |
| Тематический пакет IP TV "Ночной"<br>Тематический пакет IP TV "Amedia"<br>Тематический пакет IP TV "Наш футбол"<br>Тематический пакет IP TV "SHANT Premium"                                                                                | Отключена<br>Отключена<br>Отключена<br>Отключена                           | Не выбран основной пакет<br>Не выбран основной пакет<br>Не выбран основной пакет<br>Не выбран основной пакет                                                         | Подробнее<br>Подробнее<br>Подробнее<br>Подробнее              |
| Тематический пакет IP TV "Ночной"<br>Тематический пакет IP TV "Amedia"<br>Тематический пакет IP TV "Наш футбол"<br>Тематический пакет IP TV "SHANT Premium"<br>Тематический пакет IP TV "Дождь"                                            | Отключена<br>Отключена<br>Отключена<br>Отключена<br>Отключена              | Не выбран основной пакет<br>Не выбран основной пакет<br>Не выбран основной пакет<br>Не выбран основной пакет<br>Не выбран основной пакет                             | Подробнее<br>Подробнее<br>Подробнее<br>Подробнее              |
| Тематический пакет IP TV "Ночной"<br>Тематический пакет IP TV "Amedia"<br>Тематический пакет IP TV "Наш футбол"<br>Тематический пакет IP TV "SHANT Premium"<br>Тематический пакет IP TV "Дождь"<br>Тематический пакет IP TV "МАТЧ! Футбол" | Отключена<br>Отключена<br>Отключена<br>Отключена<br>Отключена<br>Отключена | Не выбран основной пакет<br>Не выбран основной пакет<br>Не выбран основной пакет<br>Не выбран основной пакет<br>Не выбран основной пакет<br>Не выбран основной пакет | Подробнее<br>Подробнее<br>Подробнее<br>Подробнее<br>Подробнее |

© «Маленький Телеком» 2014-2017 г. Телефон технической поддержки: 200-000

Затем, подключить TV-приставку к телевизору и включить питание.

После загрузки, выбрать портал «Смотрёшка».

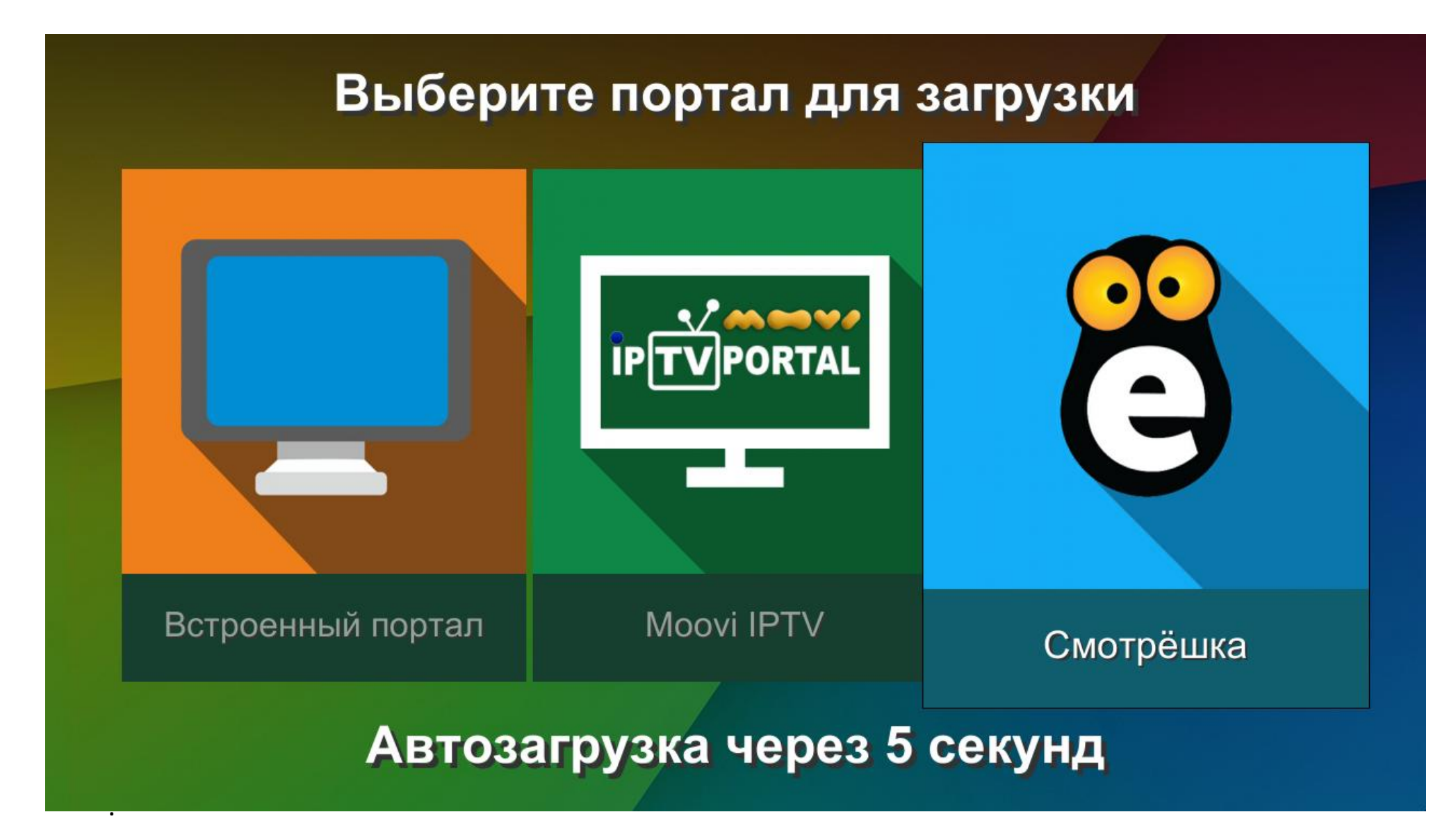

В открывшемся окне, ввести логин и пароль(учётные данные), которые были выданы Вам при подключении к сети интернет ООО «Маленький Телеком»

| Themselface | THE JUNEAR                                                                                                    | (Esante (III)) |
|-------------|----------------------------------------------------------------------------------------------------|----------------|
|             | Авторизация                                                                                                    |                |
|             |                                                                                                    |                |
|             | Логин                                                                                                    |                |
|             |                                                                                                    |                |
|             | Tapone State State Sta |                |
|             | Boins Divers ASS ASS ASS ASS ASS ASS ASS ASS ASS AS                                                                                                    |                |
|             | Введите логин и пароль или отсканируйте QR код<br>на смартфоне или планшете, на котором установлено приложение "Смотрёшка"                                                                                                    |                |
|             |                                                                                                    |                |

Вы также можете смотреть выбранный Вами пакет телевидения на смартфоне, на планшете, на телевизоре *без приставки*, на компьютере. Можете подключить сразу до 3-х устройств.

Все нюансы в настройке каждого оборудование Вы найдёте здесь → <u>FAQ по услуге Смотрёшка</u>

#### ПРИЯТНОГО ВАМ ПРОСМОТРА !!!

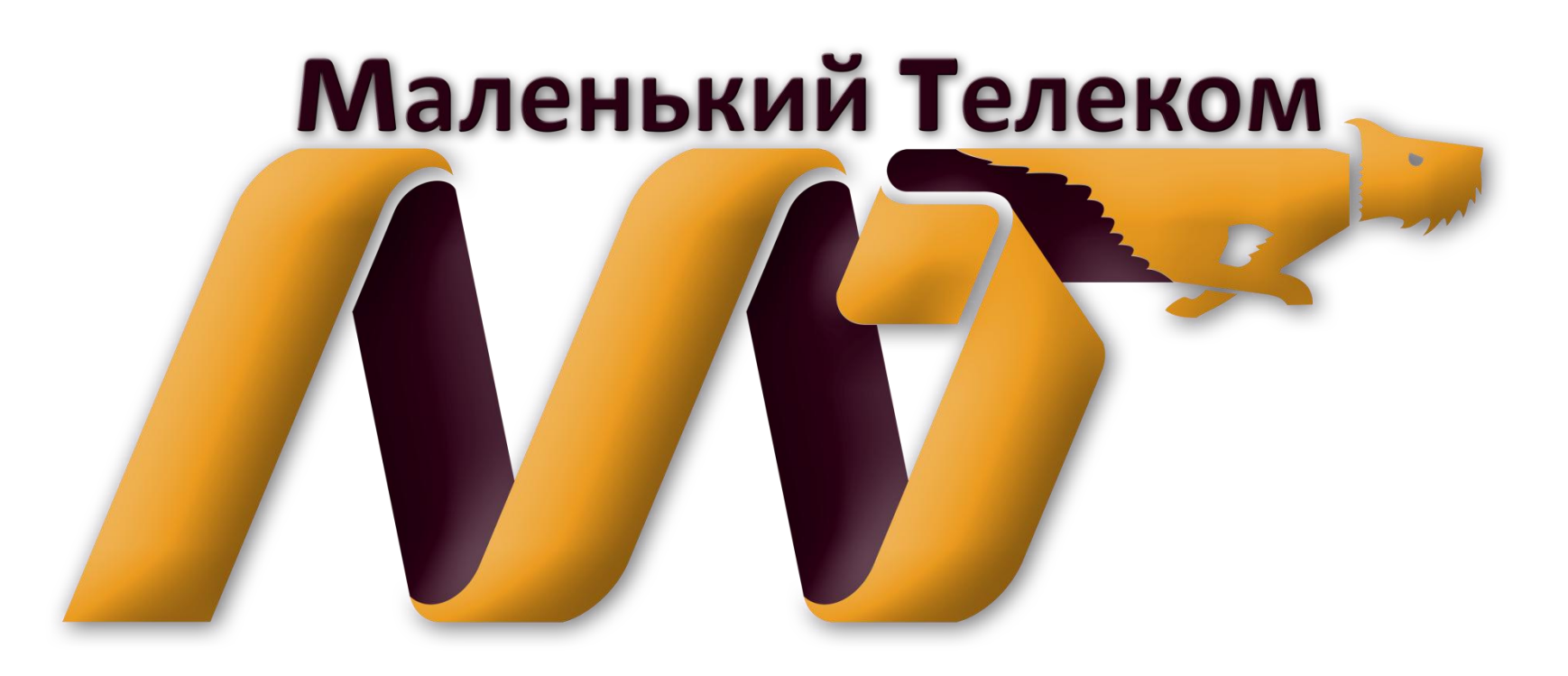